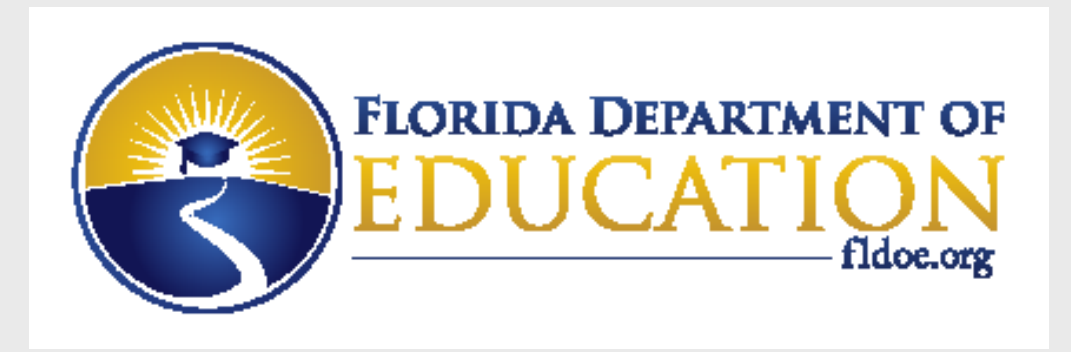

# Single Sign On

- For: District IT Staff SSO Admins
- Re: Providing Access to PMRN through SSO

### www.FLDOE.org

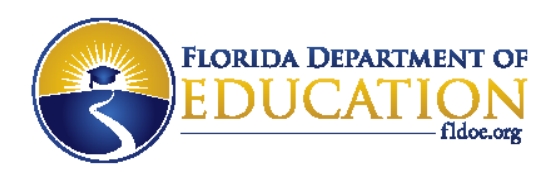

# **PMRN Access through SSO**

- Users must have a state ID populated in their SSO account (provided in the identity file or added online in the SSO Admin Portal).
- Users must have authorizations in their SSO account (provided in the authorization file or added online in the SSO Admin Portal).
- File layout documentation is available to SSO Admins on the secure FTP Site in the SSO-INFO folder and on the "Authorization Information" page of the SSO Admin Portal.

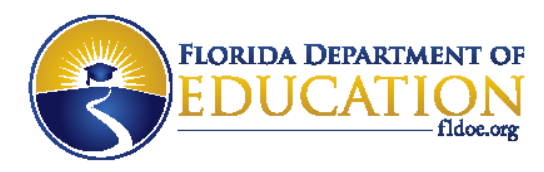

# **PMRN Roles**

• There are three roles available for authorization:

| Role Name | Role ID                                                                                                    | Description                                         |
|-----------|----------------------------------------------------------------------------------------------------|-----------------------------------------------------|
| User      | 1                                                                                                    | User has access to application.                     |
| Principal | 2                                                                                                    | Principal role performs school and user management. |
| Teacher   | cher 3 Teacher role is a user of the application (may be<br>teaching and non-teaching staff at district or so |                                                     |

**Application ID = 8** 

## www.FLDOE.org

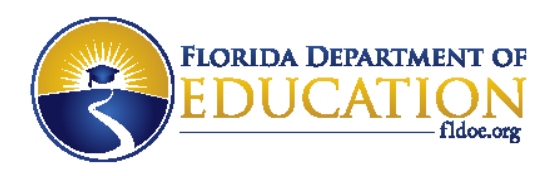

# **Special Instructions**

- All users of PMRN require the User role <u>AND</u> one additional role: Principal or Teacher.
- The Teacher role is for everyone other than the Principal, including district-level staff and non-teaching staff.
- There can be only one Principal role per location.
- The Principal role is responsible for registering the school location and assigning specific roles to users within the PMRN application.

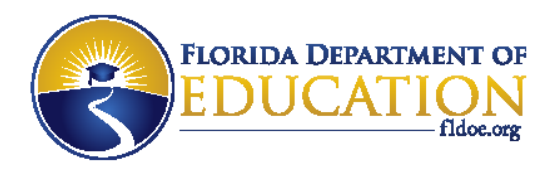

# **Identity File**

| Field<br>Position | 1         | 2                               | 3             | 4            | 5             | 6              | 7            | 8      | 9                  | 10            | 11         | 12          | 13                 |
|-------------------|-----------|---------------------------------|---------------|--------------|---------------|----------------|--------------|--------|--------------------|---------------|------------|-------------|--------------------|
| Field<br>Name     | SSO<br>ID | EMAIL ADDRESS                   | VALID<br>USER | USER<br>TYPE | FIRST<br>NAME | MIDDLE<br>NAME | LAST<br>NAME | SUFFIX | STATE ID<br>NUMBER | BIRTH<br>DATE | SITE<br>ID | JOB<br>CODE | LOCAL ID<br>NUMBER |
| Required          | Yes       | Yes                             | Yes           | Yes          | Yes           | No             | Yes          | No     | Yes*               | No            | Yes        | No          | Yes                |
| Sample<br>Data    | 39        | thomas.edison@<br>inventors.org | TRUE          | STAFF        | Thomas        |                | Edison       |        | 123551234          |               | 2001       | 51054       | 000111             |

## Example:

39, thomas.edison@inventors.org, TRUE, STAFF, Thomas, , Edison, , 123551234, , 2001, 51054, 000111

| 39-201407010900-Identity.csv - Notepad                                                                                                    |                                |
|----------------------------------------------------------------------------------------------------|--------------------------------|
| File Edit Format View Help                                                                                                    |                                |
| 39,thomas.edison@inventors.org,TRUE,STAFF,Thomas,,Edison,,123551234,,2001,510<br>39,benjamin.franklin@inventors.org,TRUE,STAFF,Benjamin,,Franklin,,177600321,, | 54,000111<br>2001,51054,000222 |
|                                                                                                    | ta I                           |

### www.FLDOE.org

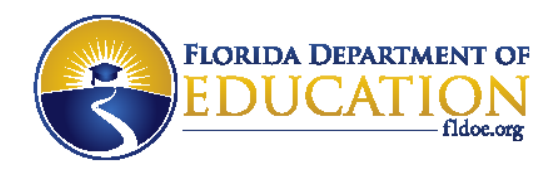

## **Authorization File**

| Field Position | 1      | 2        | 3              | 4    | 5-14              |
|----------------|--------|----------|----------------|------|-------------------|
| Field Name     | SSO ID | LOCAL ID | APPLICATION ID | ROLE | ATTRIBUTE         |
| Sample Data    | 39     | 000111   | 8              | 1    | None, Leave Blank |
| Sample Data    | 39     | 000111   | 8              | 2    | None, Leave Blank |
| Sample Data    | 39     | 000111   | 8              | 3    | None, Leave Blank |

Example:

39,000111,8,1,,,,,,,, 39,000111,8,3,,,,,,,,

| 39-201407010800-authorization.csv - Notepad                                                     |       |
|-------------------------------------------------------------------------------------------------|-------|
| File Edit Format View Help                                                                      |       |
| 39,000111,8,1,,,,,,,,,,<br>39,000111,8,3,,,,,,,,,<br>39,000222,8,1,,,,,,,,,,,,,,,,,,,,,,,,,,,,, |       |
| <                                                                                               | ter ( |

10 commas

at end

## www.FLDOE.org

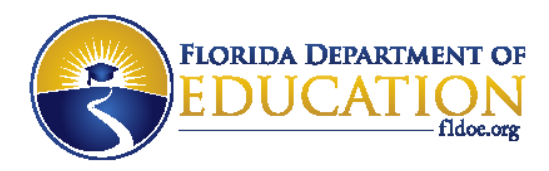

# **Authorization through SSO Admin Portal**

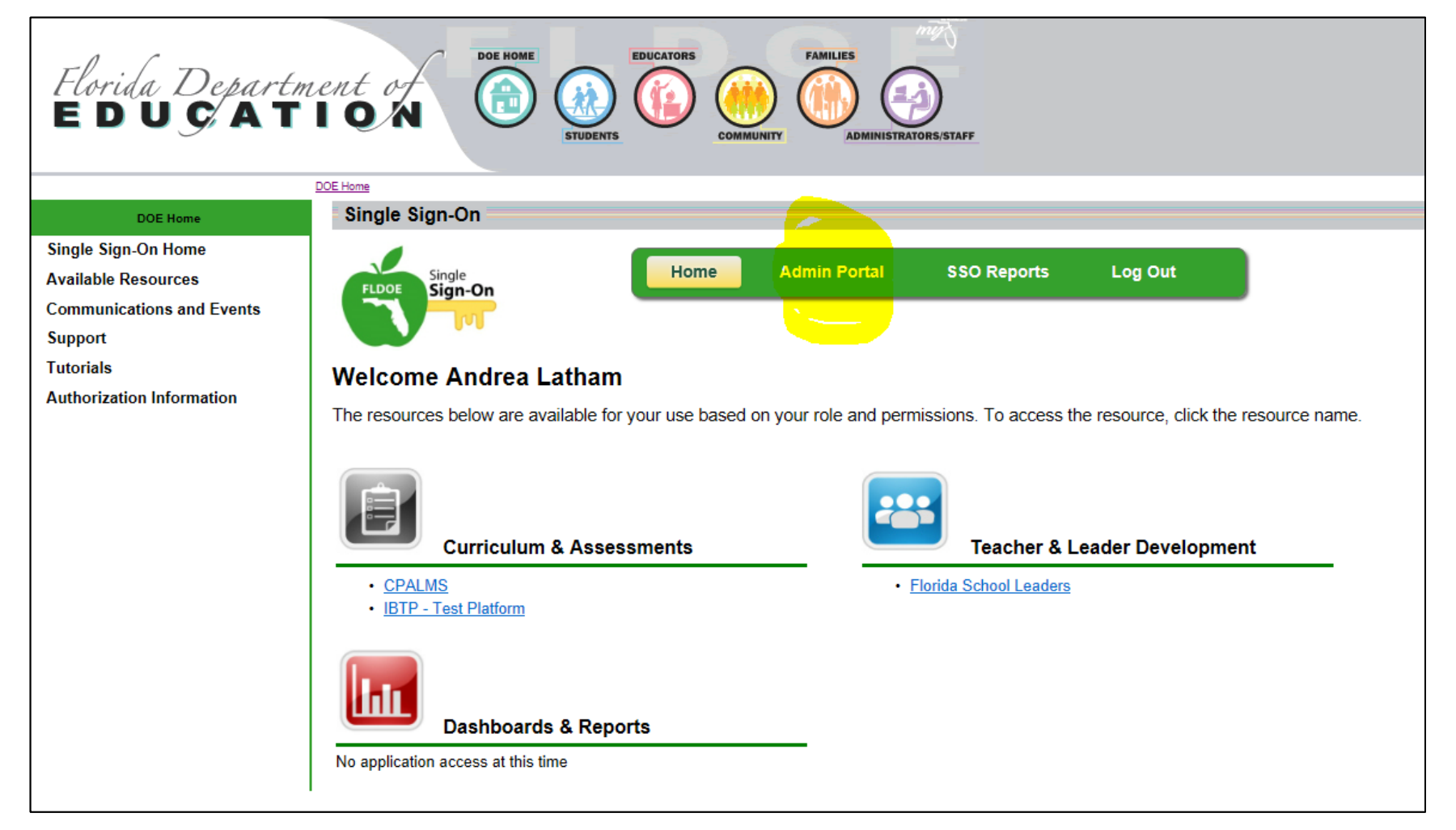

#### www.FLDOE.org

| FLDOE  | FL DOE SS             | SO Admin Application                 |                 | Welcome SSO | Administrator<br>Admin Manual |
|--------|-----------------------|--------------------------------------|-----------------|-------------|-------------------------------|
| Dashbo | oard Users Author     | ization                              |                 | My Profile  | Log Out                       |
| Staff  | Accounts              | Authorizing<br>a single user         |                 |             | 2                             |
| L Add  | User                  |                                      | Search By Name: | Q           | dvanced Search                |
| ID     | NAME                  | USER NAME                            | LEA NAME        |             | DELETE                        |
| 25995  | SSO Administrator     | 2892-fldoe-sso@fldoe.org             | Sample          |             | 0                             |
| 24774  | Mary Anderson         | 2892-mary.anderson@inventors.org     | Sample          |             | 0                             |
| 24775  | Virginia Apgar        | 2892-virginia.apgar@inventors.org    | Sample          |             | 0                             |
| 24798  | Archimedes Archimedes | 2892-archimedes@inventors.org        | Sample          |             | 0                             |
| 24776  | John Backus           | 2892-john.backus@inventors.org       | Sample          |             | 0                             |
| 24772  | John Baird            | 2892-john.baird@inventors.org        | Sample          |             | 0                             |
| 24777  | Patricia Bath         | 2892-patricia.bath@inventors.org     | Sample          |             | 0                             |
| 24768  | Alexander Graham Bell | 2892-alexander.bell@inventors.org    | Sample          |             | 0                             |
| 24778  | Sarah Boone           | 2892-sarah.boone@inventors.org       | Sample          |             | 0                             |
| 24779  | Robert Bunson         | 2892-robert.bunson@inventors.org     | Sample          |             | 0                             |
| 24780  | Willis Carrier        | 2892-willis.carrier@inventors.org    | Sample          |             | 0                             |
| 24769  | George Carver         | 2892-george.carver@inventors.org     | Sample          |             | 0                             |
| 24781  | Anders Celsius        | 2892-anders.celsius@inventors.org    | Sample          |             | 0                             |
| 24782  | Josephine Cochran     | 2892-josephine cochran@inventors.org | Sample          |             | 8                             |

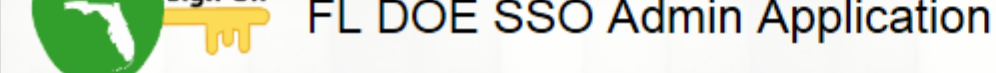

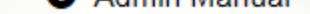

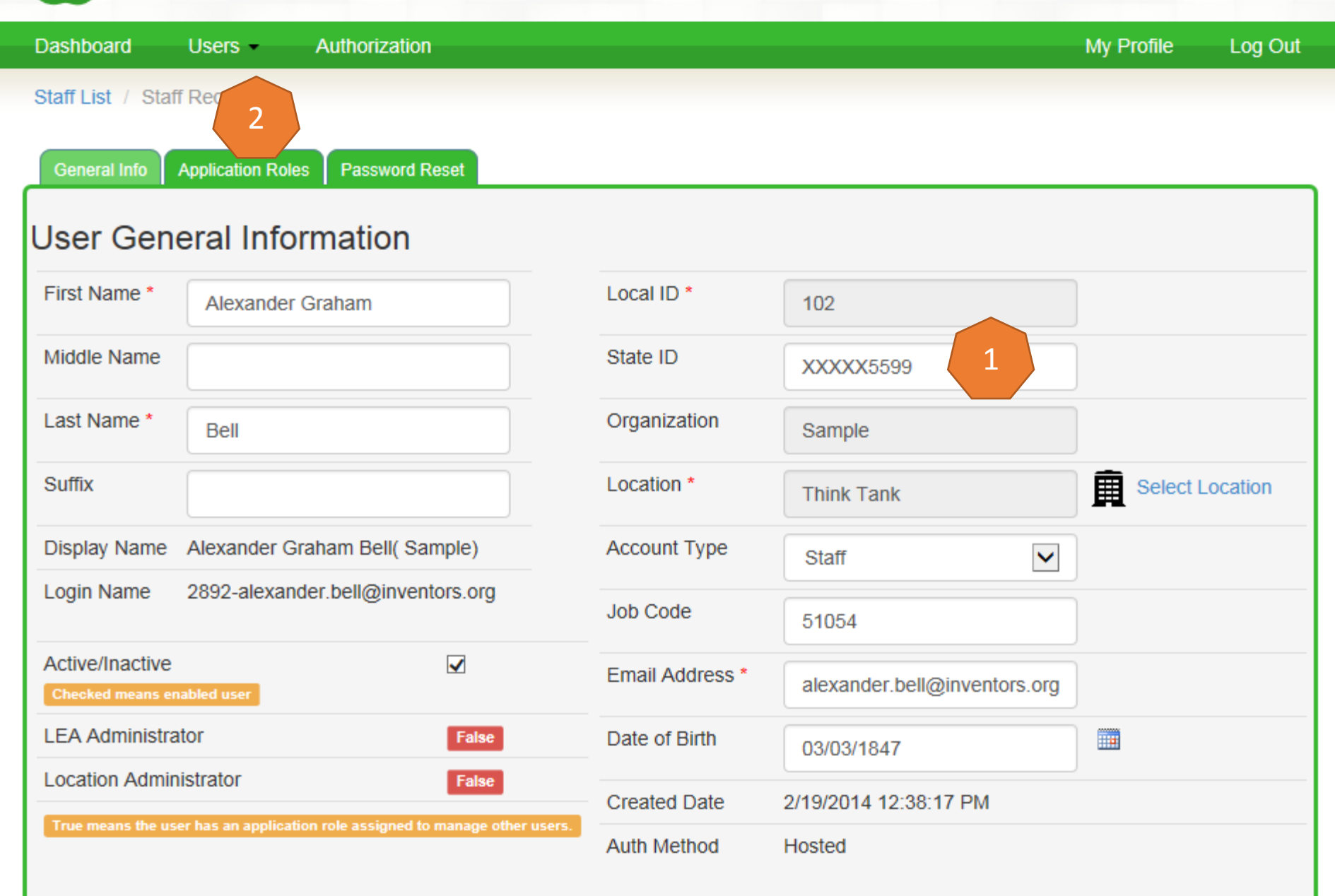

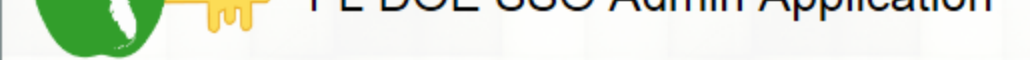

| Dashboard        | Users -          | Authorization    |           |                      | N       | ly Profile   | Log Out   |
|------------------|------------------|------------------|-----------|----------------------|---------|--------------|-----------|
| Staff List / Sta | ff Record        |                  |           |                      |         |              |           |
| General Info     | Application Role | s Password Reset |           |                      |         |              |           |
| Applicatio       | on Roles         | •                |           |                      | User: A | lexander Gra | aham Bell |
| The table below  | lists the user's | current roles.   |           |                      | _       |              |           |
|                  | Filter           | By Application   |           |                      | G       | Add Roles    | To User   |
|                  | s                | elect            | ~         |                      |         |              |           |
|                  | Current          | user roles.      |           |                      |         |              |           |
|                  | AP               | LICATION NAME    | ROLE NAME | DATE CREATED         | DELETE  |              |           |
|                  | Florid           | a School Leaders | FSL User  | 2/24/2014 9:38:51 AM | 0       |              |           |

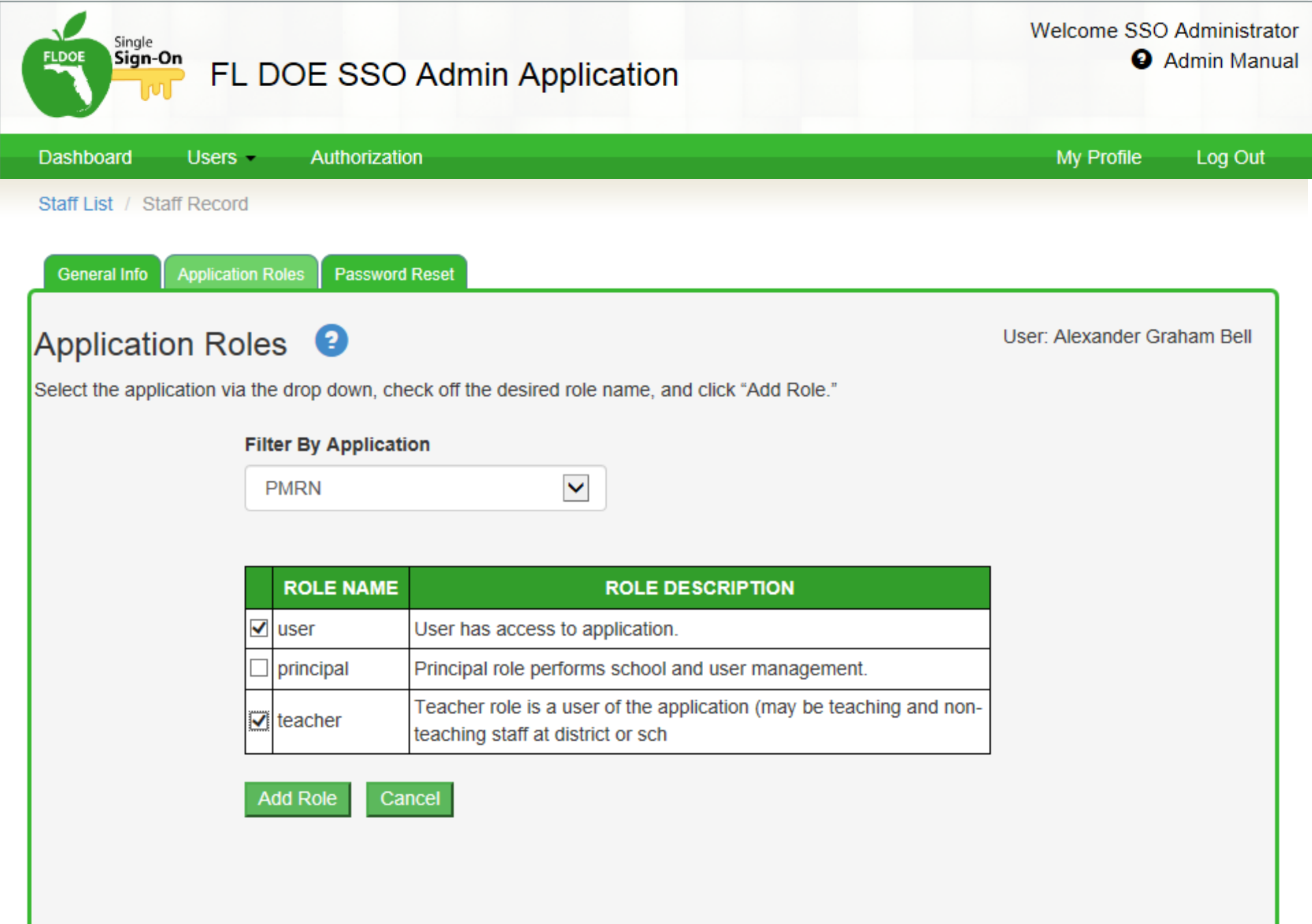

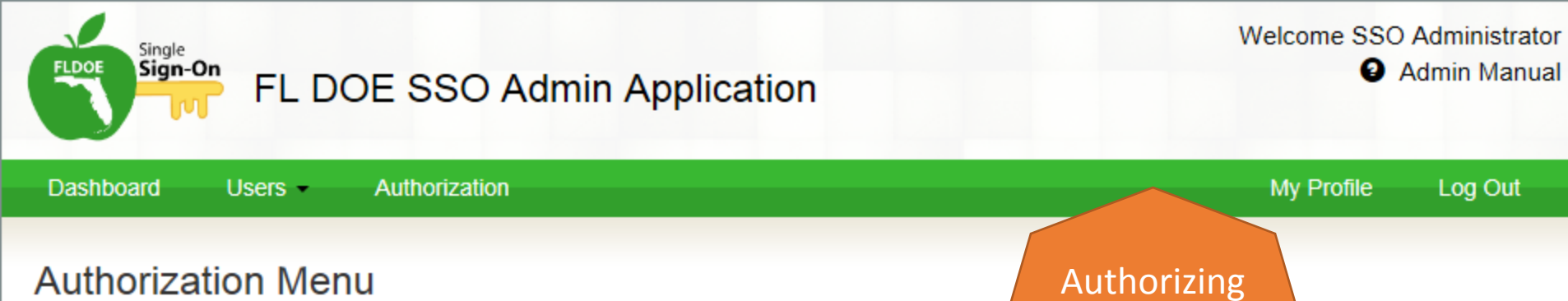

many users

#### Staff only

Authorization Menu options may be used to provide application roles for multiple users at once.

Select from the options below:

Bulk Add: Authorize all users for an application role.

Authorize Multiple Users: Authorize multiple users for an application role by location.

Bulk Remove: Delete application role from all users.

Remove Multiple Users: Delete application roles from multiple users by location.

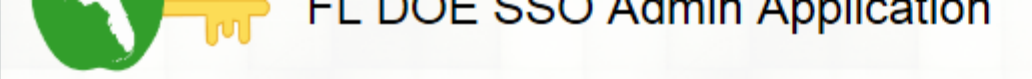

Dashboard Users - Authorization

Menu / Multiple Users

## Multiple User Authorization

This screen allows for administrators to add an application role to multiple users by location.

#### Filter By Location

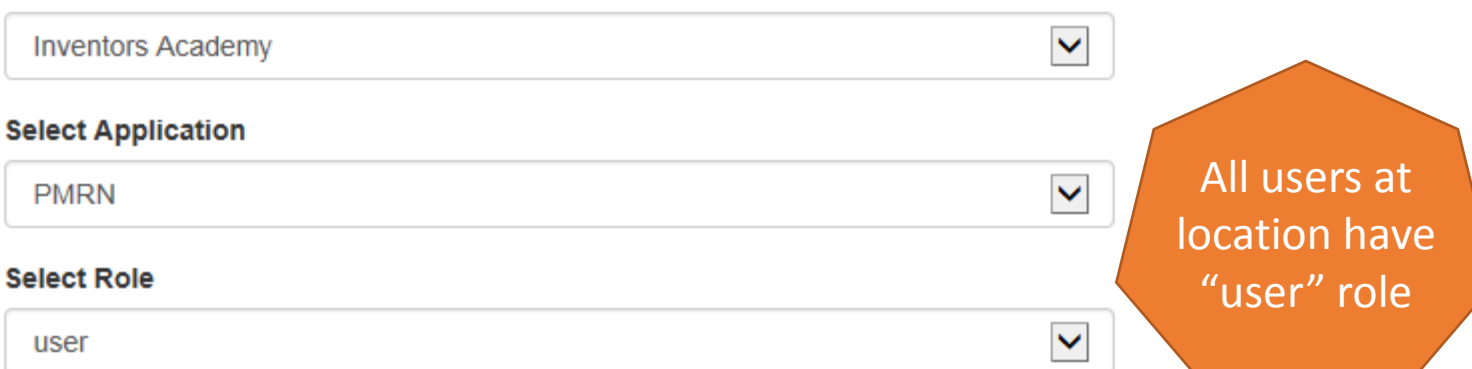

Log Out

2

My Profile

| SELECT<br>USER | NAME                     | USER NAME                             | JOB<br>CODE |
|----------------|--------------------------|---------------------------------------|-------------|
|                | SSO Administrator        | 2892-fldoe-sso@fldoe.org              | 51054       |
|                | Virginia Apgar           | 2892-<br>virginia.apgar@inventors.org | 73002       |
|                | Archimedes<br>Archimedes | 2892-archimedes@inventors.org         | 51054       |

Previous 1

1 Next

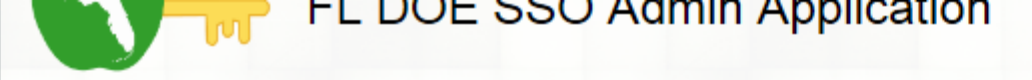

Dashboard Users - Authorization

Menu / Multiple Users

## Multiple User Authorization

This screen allows for administrators to add an application role to multiple users by location.

## Filter By Location

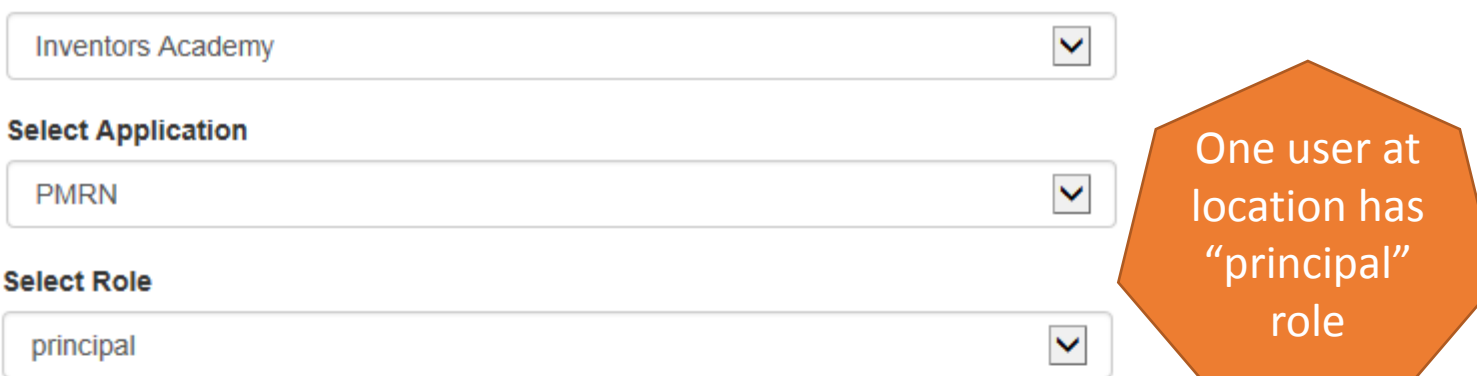

Log Out

2

My Profile

| SELECT<br>USER | NAME                     | USER NAME                             | JOB<br>CODE |
|----------------|--------------------------|---------------------------------------|-------------|
|                | SSO Administrator        | 2892-fldoe-sso@fldoe.org              | 51054       |
|                | Virginia Apgar           | 2892-<br>virginia.apgar@inventors.org | 73002       |
|                | Archimedes<br>Archimedes | 2892-archimedes@inventors.org         | 51054       |

Previous 1

1 Next

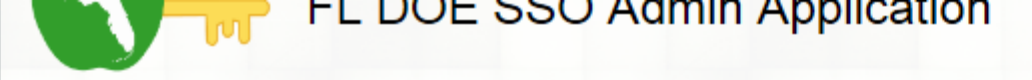

Dashboard Users - Authorization

Menu / Multiple Users

## Multiple User Authorization

This screen allows for administrators to add an application role to multiple users by location.

#### Filter By Location

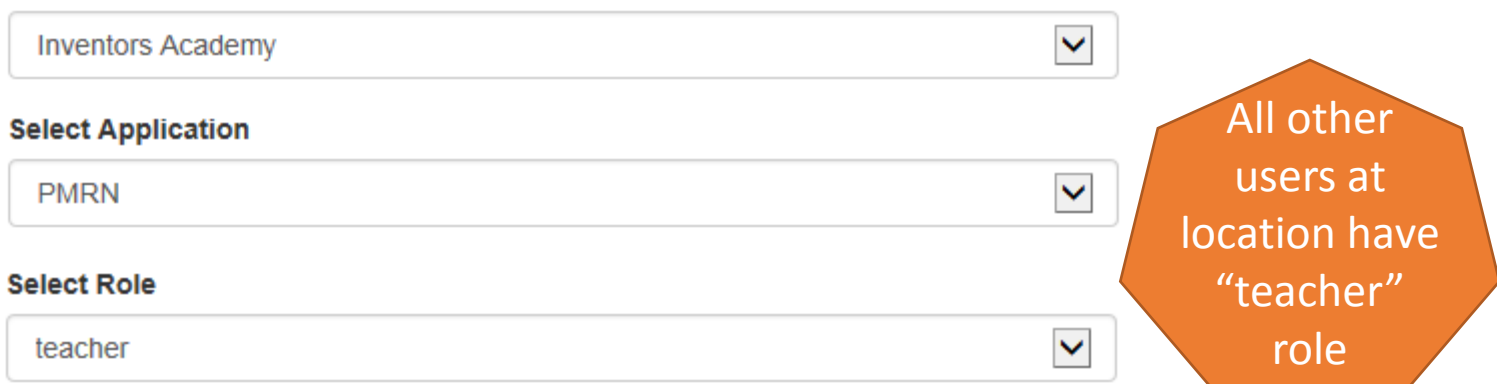

Log Out

2

My Profile

| SELECT<br>USER | NAME                     | USER NAME                             | JOB<br>CODE |
|----------------|--------------------------|---------------------------------------|-------------|
|                | SSO Administrator        | 2892-fldoe-sso@fldoe.org              | 51054       |
|                | Virginia Apgar           | 2892-<br>virginia.apgar@inventors.org | 73002       |
|                | Archimedes<br>Archimedes | 2892-archimedes@inventors.org         | 51054       |

Previous 1

Next

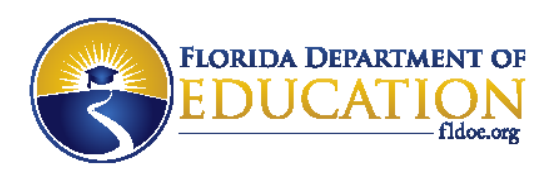

# **PMRN Summary for SSO Admins**

- Provide the State ID Number for all users in the identity file 9<sup>th</sup> field position and upload to the secure FTP site or manually enter online in the SSO Admin Portal. PMRN access will NOT work without a State ID Number.
- 2. Create an authorization file for users and upload to the secure FTP site or manually enter online in the SSO Admin Portal. There will be two records for each user; one for the User role and one for the Teacher or Principal role. (There can be only one Principal role per location.)

www.FLDOE.org

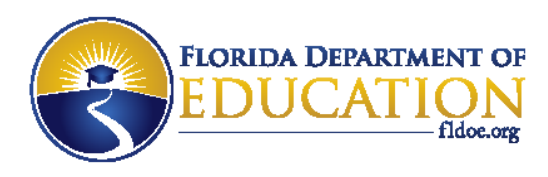

# **PMRN Summary for SSO Admins**

- SSO files are processed nightly; SSO Admin Portal changes are processed hourly.
- FCRR will pick up the SSO user information nightly.
- From this point forward, the SSO Admin tasks are complete.

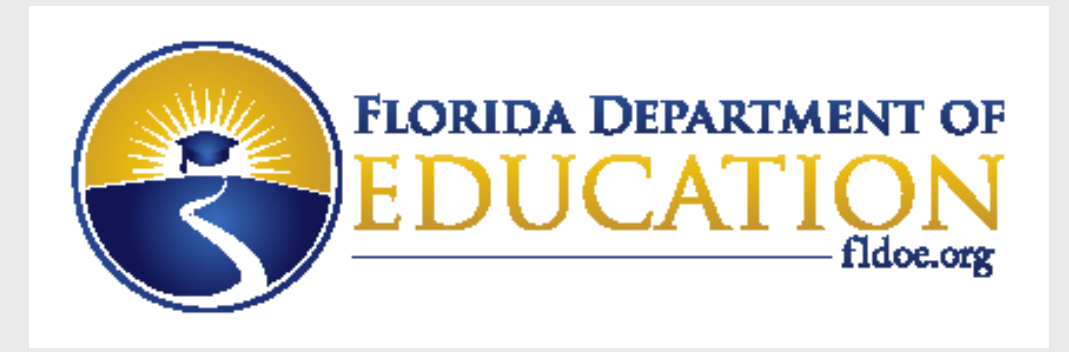

# How End Users Log In

www.FLDOE.org

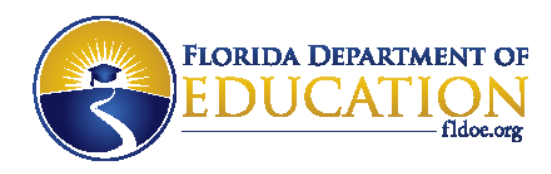

# Log in to FLDOE SSO

Your path to logging into FLDOE SSO depends on whether your organization selected Federated or Hosted.

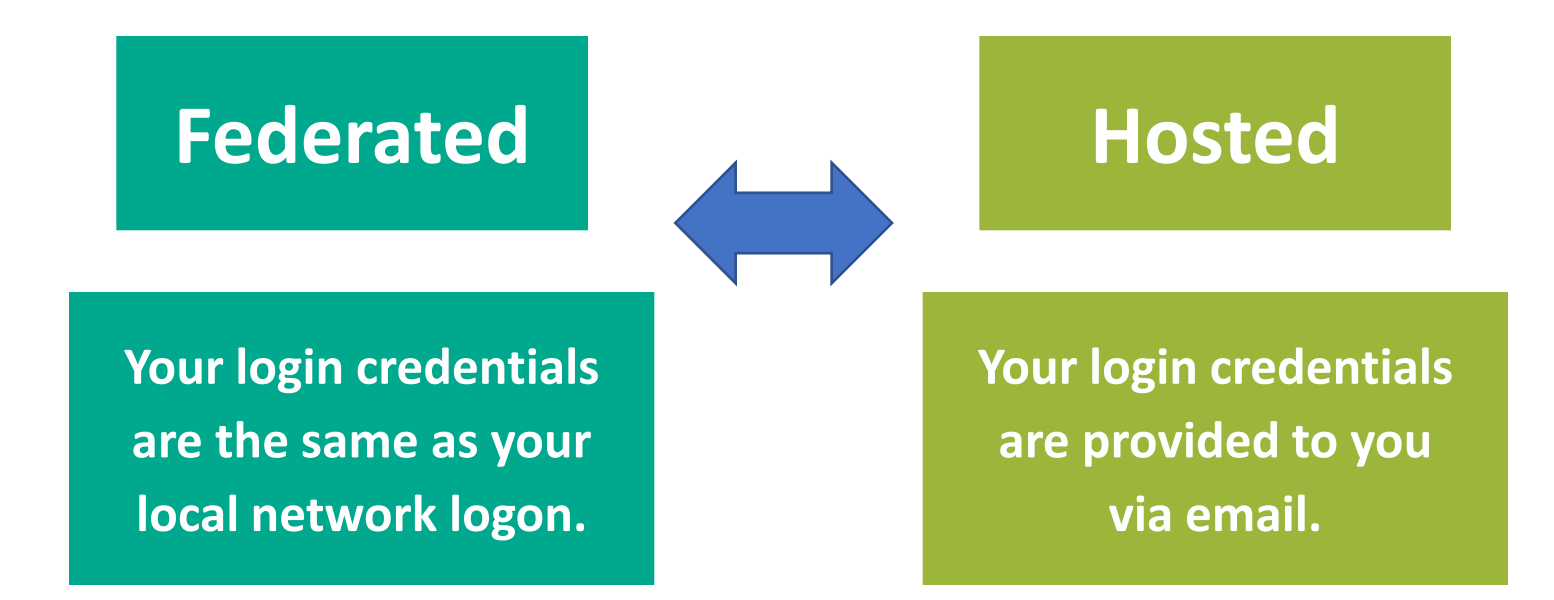

## www.FLDOE.org

## **Federated Districts (45)**

ALACHUA BAKER BRADFORD BREVARD BROWARD CHARLOTTE CLAY COLLIER DADF DEAF/BLIND DESOTO DUVAL ESCAMBIA FLVS FULL TIME **GLADES** HAMILTON HARDEE HILLSBOROUGH **INDIAN RIVER JACKSON** LAKE LEE LEON

LFVY MANATEE MARION **OKALOOSA** OKEECHOBEE ORANGE OSCEOLA P.K. YONGE PALM BEACH PINFLLAS POLK PUTNAM SANTA ROSA SARASOTA SEMINOLE SUWANNEF ST. JOHNS ST. LUCIF UNION VOLUSIA WAKULLA WALTON

**Hosted Districts (28)** 

**BAY\*** CALHOUN CITRUS **COLUMBIA** DIXIE FAMU LAB SCH FAU LAB SCH **FLAGLER\*** FRANKLIN FSU LAB SCH GADSDEN **GILCHRIST\*** GULF HENDRY **HERNANDO** HIGHLANDS HOLMES **JEFFERSON** LAFAYETTE\* LIBERTY MADISON MARTIN

MONROE NASSAU PASCO\* SUMTER\* TAYLOR WASHINGTON

> \*Working toward Federation

Data as of 7/31/14

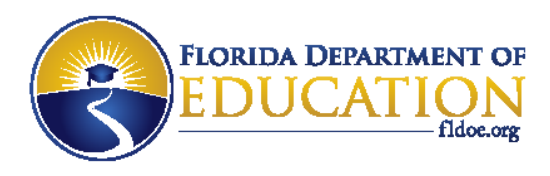

## Federated

- 1. Go to <u>www.fldoe.org/sso</u>.
- 2. Click the yellow **Log In** button on the right side.
- Use the drop down list to select your organization, and then click Continue to Sign In.
- 4. Enter the username and password used to sign into the network and proceed to log in.
- 5. Then, the secure FLDOE SSO page is displayed with your name and authorized resources.

## Hosted

- 1. Go to <u>www.fldoe.org/sso</u>.
- 2. Click on the yellow **Log In** button on the right side.
- Use the drop down list to select
   FLDOE SSO Hosted Users, and then click Continue to Sign In.
- 4. Type the assigned username and computer-generated password from the emails, and then click **Sign In**.
- 5. Then, the secure FLDOE SSO page is displayed with your name and authorized resources.

## 1. Go to www.fldoe.org/sso

2. Click the yellow Log In button on the right side.

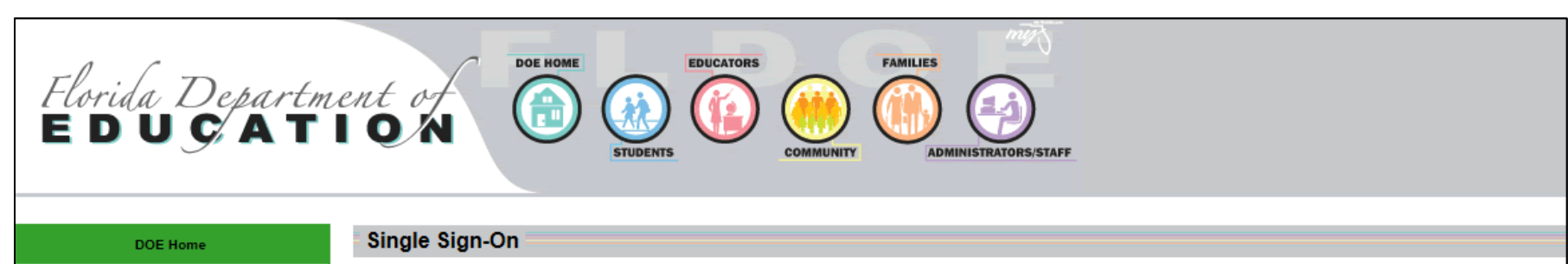

Single Sign-On Home Available Resources

Communications and Events

Support

Tutorials

Welcome to the Florida Department of Education's Single Sign-On, established through a Race to the Top award by the U.S. Department of Education. Florida is pleased to make its applications and resources available to serve teachers in the classroom, leadership in schools and districts, researchers, state college and university administrators, and other education stakeholders via a single sign-on. Over the coming years, look for the number and types of resources available via this single sign-on to expand. In the meantime, learn more about Florida's Single Sign-On and upcoming activities by visiting our Communications and Events page.

 FLDOE
 Single

 Sign-On
 Image: Sign-On

 Log In
 Image: Sign-On

 Create Account
 Image: Sign-On

 FLDOE Acceptable Use Policy
 Image: Sign-On

With one username and password, you'll enjoy the convenience of accessing multiple FLDOE applications.

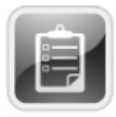

#### **Curriculum & Assessments**

- <u>CPALMS</u>
- English Language Arts Formative Assessment System
- Interim Assessment Item Bank & Test Platform
- <u>PMRN/FAIR</u>

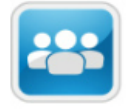

Teacher and Leader Development

- <u>eIPEP</u>
- Florida School Leaders

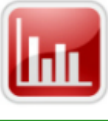

Dashboards & Reports

# 3. Use the drop down list to select your organization, and then click **Continue to Sign In**.

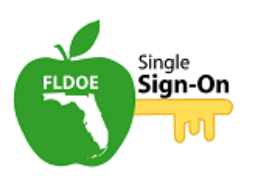

Select your organization from the following list.

NOTE: If your organization is not listed in the drop down, the correct organization is "SSO Hosted Users".

| SSO Hosted Users                                                                                                    | •                                             | Continue to Sign In                            |
|----------------------------------------------------------------------------------------------------|-----------------------------------------------|------------------------------------------------|
| SSO Hosted Users<br>Alachua County School Dist<br>Baker County School Distric<br>Bradford County School Dist<br>Brevard County School Distri                                                                                                    | rict<br>t<br>rict<br>ct                       | ion again unless your cookies are deleted or a |
| Broward County School Dist<br>Charlotte County School Dis<br>Clay County School District<br>Collier County School District                                                                                                    | t                                             |                                                |
| Dade County School District<br>DeSoto County School District<br>Duval County School District<br>Escambia County School Dis<br>Florida Department of Educa<br>Florida School for the Deaf a<br>Florida Virtual School<br>Hamilton County School Dist | ct<br>strict<br>tion<br>nd the Blind<br>rrict |                                                |
| Hardee County School Distri<br>Hillsborough County School<br>Indian River School District                                                                                                    | ct<br>District                                |                                                |

- School districts and organizations specifically listed are Federated.
- Missing school districts and organizations are Hosted.
- Note: You may need to delete browser cookies or use an "In Private" session to prompt the organization selection if it has already been made.

# 4. Enter the username and password and proceed to log in.

|                                                                                                    | Log in to My Putnam Schools                                                       |
|----------------------------------------------------------------------------------------------------|-----------------------------------------------------------------------------------|
| Username<br>Password<br>L<br>Reset Password:<br>Click here if you have forgotten yo<br>System Check:<br>Click here to run a system check | Enter your username and password. Username: Password: Example: SSOId-EmailAddress |
|                                                                                                    | Sign In<br>FLDOE Acceptable Use Policy<br>Forgot Password?                        |